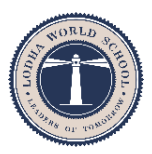

## LODHA WORLD SCHOOL, LSG

November 9, 2019

Dear Parent,

Greetings from Lodha World School, Lakeshore Greens.

Please be informed that the fees for **Quarter 3 (November 2019 – January 2020)** for the academic year 2019-20 is due and is to be paid between **November 15 to December 10, 2019**.

Please note the mode of transaction has now changed to

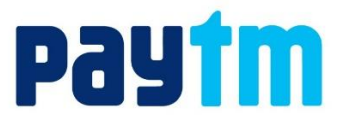

Mentioned below is a detailed step by step process to facilitate the payment on **paytm**.

Paytm window will be open from November 15 until December 10, 12 am midnight after which it will close.

Further on, you will have to make the fee payment as a cheque which has to be personally handed over at school in the accounts office. Details of the fee amount has to be filled in school as it will include late fee payment charges.

- Delayed payment charges of (DPC) of Rs.50 per day is applicable for each day that the payment is delayed, after the announced date and this includes Saturdays, Sundays and public holidays as well.
- 2. Non-payment of fees exceeding two quarters will invite cancellation of the pupil's name from the school muster and the school reserves the right to disallow the issue of Report card/and use of Reports/Certificates/Recommendations for future institutes.

Regards,

Meera Ramanathan

Headmistress

Lodha World School, LSG

## **STEPS TO MAKE PAYMENT OF FEES ON PAYTM**

## 1. DOWNLOAD AND OPEN PAYTM. CLICK ON MORE

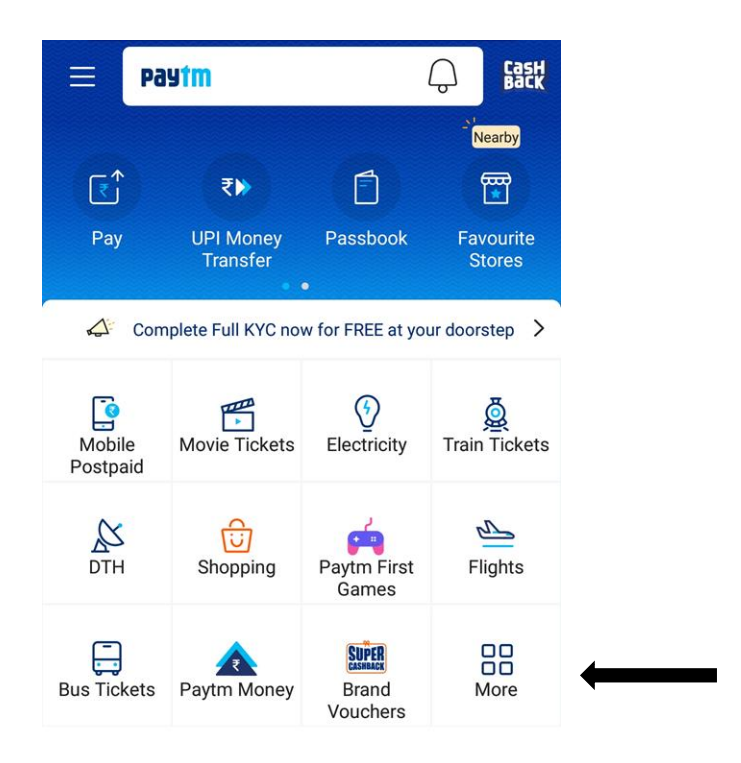

## 2. SCROLL DOWN TILL EDUCATION TAB, CLICK ON FEE PAYMENT

| 31 31 11:19   |                      |                      | O LTE2 ** (1)         |  |
|---------------|----------------------|----------------------|-----------------------|--|
| Q Searc       | ch                   |                      | $\bigotimes$          |  |
| Fashion       | ň                    | Wellness             | Grooming              |  |
| World Store   | V<br>Cars & Bikes    | HH<br>My Store       | Imported<br>from USA  |  |
| Education     |                      |                      |                       |  |
| Fee Payment   | Test Series<br>Deals | Student<br>Insurance |                       |  |
| City Servic   | es                   |                      |                       |  |
| Donation      | IOCL<br>REWARDS      | Devotion             | Municipal<br>Payments |  |
| Toll & Fastag | Petrol               | Metro                | Challan               |  |
| Flood Relief  |                      |                      |                       |  |
|               | C                    | )                    | $\triangleleft$       |  |
|               |                      |                      |                       |  |

- 3. FILL THE DETAILS INSTITUTE LODHA WORLD SCHOOL INSTITUTE AREA – LODHA WORLD SCHOOL PALAVA- LSG. PLEASE BE CAREFUL WHILE SELECTING THE NAME OF THE INSTITUTION AREA. KINDLY SELECT Lodha World School, LSG AS THERE ARE OTHER LODHA WORLD SCHOOLS ALSO IN THE OPTIONS.
- 4. SELECT THE TAB FEE PAYMENT.
- 5. INPUT ENROLLMENT NUMBER WHICH IS THE GR NO.OF YOUR CHILD. THIS NUMBER IS UNIQUE TO YOUR CHILD AND IS MENTIONED ON THE STUDENT ID CARD/PROGRESS REPORT. AS SOON AS YOU INPUT THIS NUMBER YOUR CHILD'S NAME WILL BE REFLECTED AUTOMATICALLY.
- 6. PRESS THE PROCEED TAB.
- 7. YOU WILL BE GUIDED TO BANKING TRANSACTION OPTIONS.

| ← Pay Your Fee                   |  |  |  |
|----------------------------------|--|--|--|
| Mumbai, Maharashtra              |  |  |  |
| Select Your Institute            |  |  |  |
| Lodha World School               |  |  |  |
| Select Your Institute's Area     |  |  |  |
| Lodha World School Palava - LSG  |  |  |  |
| • Fee Payment • New Registration |  |  |  |
| Enrollment Number                |  |  |  |
|                                  |  |  |  |
| Proceed                          |  |  |  |

8. IF YOU HAVE MORE THAN ONE CHILD STUDYING IN THE SCHOOL, PLEASE REPEAT THE ABOVE TRANSACTION.